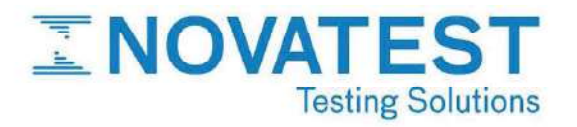

# **NOVASONIC U5100 / U5200**

Ultrasuoni con sistema "ultra-power" per indagini ultrasoniche su strutture in calcestruzzo e Cross-Hole su pali di fondazione

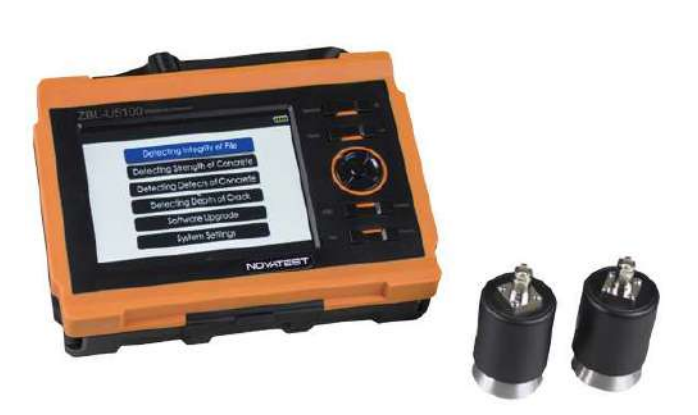

Novasonic U5100/U5200 è uno strumento per indagini ultrasoniche di nuova generazione che permette di eseguire diverse tipologie di diagnostica strutturali su calcestruzzo e su pali di fondazione attraverso la metodologia Cross-Hole.

L'altissima intensità del segnale permette di eseguire indagini a lunghe distanze; questa caratteristica lo rende particolarmente indicato per i controlli su capannoni industriali.

Durante le prove Cross-Hole il tracciato del palo viene visualizzato in tempo reale con informazioni sulla posizione, il tempo di transito e la forma dell'onda.

### VANTAGGI

Il trasporto in cantiere risulta semplice e agile grazie alle dimensioni e al peso ridotti Sicurezza del dato e lunga durata: salvataggi

automatici per assicurare lo storico del dato. Porta USB per trasferimento dati dalla memoria interna. Batteria interna al litio ad alta capacità.

Navigabilità rapida e intuitiva per permetterti di svolgere agilmente il tuo lavoro: LCD a colori touchscreen Elevata intensità e pulizia del segnale

Regolazione della potenza del segnale in dB

Archiviazione e gestione delle immagini, elaborazione dati e rapporti di prova professionali grazie al software di elaborazione dati incluso

# FUNZIONALITÁ

Misura della Resistenza del calcestruzzo (50KHz); Indagine a bassa frequenza (25KHz) [opzionale]; Localizzazione e mappatura dei difetti all'interno del manufatto in calcestruzzo; Misura della profondità della crepa; Cross-Hole 2 o 3 canali, manuale.

# **CARATTERISTICHE TECNICHE**

| Modello:                              | Novasonic U5100                                 |
|---------------------------------------|-------------------------------------------------|
| Modalità di controllo:                | Scheda di controllo industriale interna A8      |
| Schermo:                              | 5,7 pollici. Schermo LCD LFT ad alta luminosità |
| Memorizzazione dati:                  | Micro SD (TF) interna, Capacità 8GB             |
| Modalità operativa:                   | Touch screen e tastiera                         |
| Modalità di acquisizione del segnale: | automatica continua                             |

NOVATEST S.r.I.

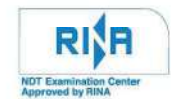

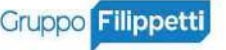

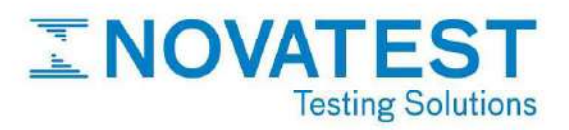

| Canali:                                    | 2ch [1 trasmittente + 1 ricevente] |
|--------------------------------------------|------------------------------------|
| Trigger:                                   | segnale                            |
| Intervallo di campionamento:               | 0,025µs ~ 1638,4µs regolabile      |
| Precisione del tempo di transito acustico: | 0,025 μs                           |
| Intervallo di tempo di transito acustico:  | ± 1677,7 ms                        |
| Gamma dinamica:                            | 154dB                              |
| Larghezza di banda dell'amplificatore:     | 3 ~ 450 Hz                         |
| Sensibilità del ricevitore:                | ≤10 μV                             |
| Errore guadagno:                           | 0,5 dB                             |
| Tensione di emissione (V):                 | regolabile da 65, 250, 500, 1000 V |
| Trasmissione dati:                         | USB, MiniUsb                       |
| Dimensioni (mm):                           | 210x149x60                         |
| Energia:                                   |                                    |
| – Interno:                                 | batteria al litio incorporata      |
| – Esterno:                                 | 220V AC / DC                       |
| Ambiente operativo:                        |                                    |
| – Temperatura:                             | -10°C ~ + 40°C                     |
| – Umidità:                                 | <90% RH                            |
| Peso:                                      | 1,3 Kg (batteria al litio inclusa) |
| Durata della batteria:                     | > 5h                               |

# ACCESSORI

# <u>Standard</u>

| Unità di acquisizione;                              |  |
|-----------------------------------------------------|--|
| N.2 sonde 50 kHz, L=3m;                             |  |
| Chiavetta USB con software per l'elaborazione dati; |  |
| Manuale Istruzioni;                                 |  |
| Carica batterie;                                    |  |
| Valigia rigida di trasporto.                        |  |

# <u>Opzionali</u>

| N.2 sonde a bassa frequenza 25 kHz;              |
|--------------------------------------------------|
| N.2 o 3 sonde Cross-Hole (Cavo lunghezza 100 m); |
| N.2 o 3 guide per sonda Cross-Hole.              |

#### NOVATEST S.r.I.

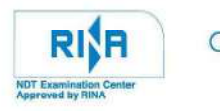

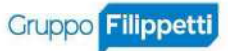

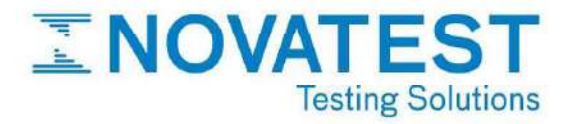

NOVATEST S.r.I.

Via Marconi, 102 60015 Falconara M.ma (AN) E. info@novatest.it T. +39 02.67815850

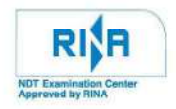

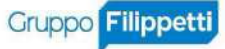

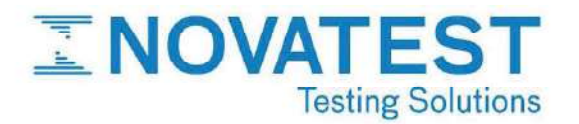

# **GUIDA RAPIDA ALLE FUNZIONALITA' DI NOVASONIC U5100**

# 1. COLLEGAMENTO DEI TRASDUTTORI

Connettere i trasduttori ai cavi e i cavi negli appositi alloggi sul lato corto del dispositivo. La sonda ricevente è individuata dal colore nero e la trasmettente dal colore grigio.

# 2. FUNZIONI DELLO STRUMENTO

### a) PROVA CROSS-HOLE SUI PALI DI FONDAZIONE

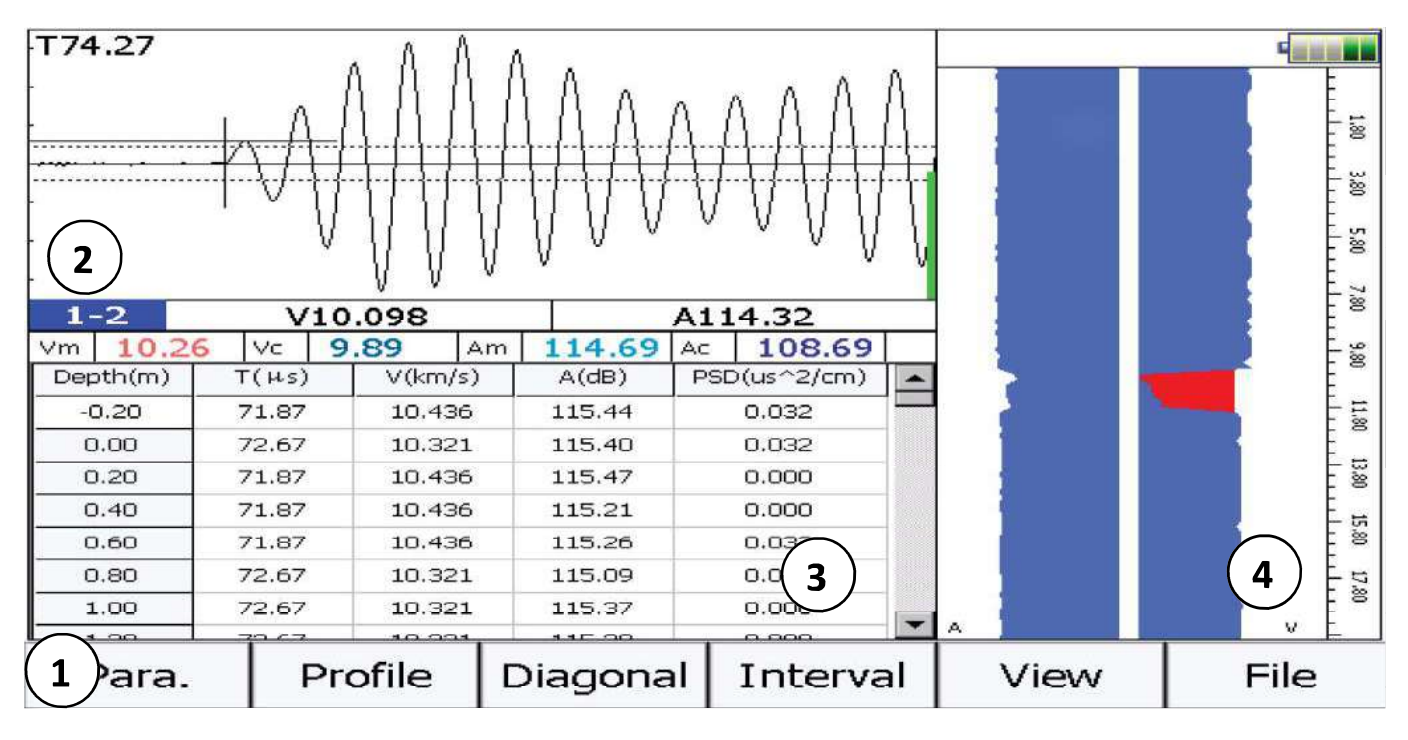

(1) FUNCTION BUTTON AREA: contiene i pulsanti tramite i quali si implementano le varie funzioni dello strumento;

② *SINGLE CHANNEL WAVEFORM AREA:* consente di visualizzare la waveform registrata e i parametri acustici per il punto esaminato;

③ *DATA LIST AREA*: mostra i dati relativi ad ogni punto esaminato. Selezionando le celle è possibile accedere e modificare i dati riguardanti la spaziatura, il rimbalzo medio e la profondità di carbonatazione;

(4) DATA GRAPHIC AREA: permette di visualizzare i risultati della prova in forma grafica. Per cambiare il grafico visualizzato utilizzare il tasto "View".

NOVATEST S.r.I.

Via Marconi, 102 60015 Falconara M.ma (AN) T. +39 02.67815850

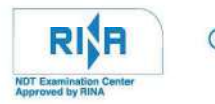

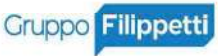

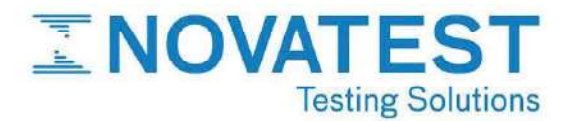

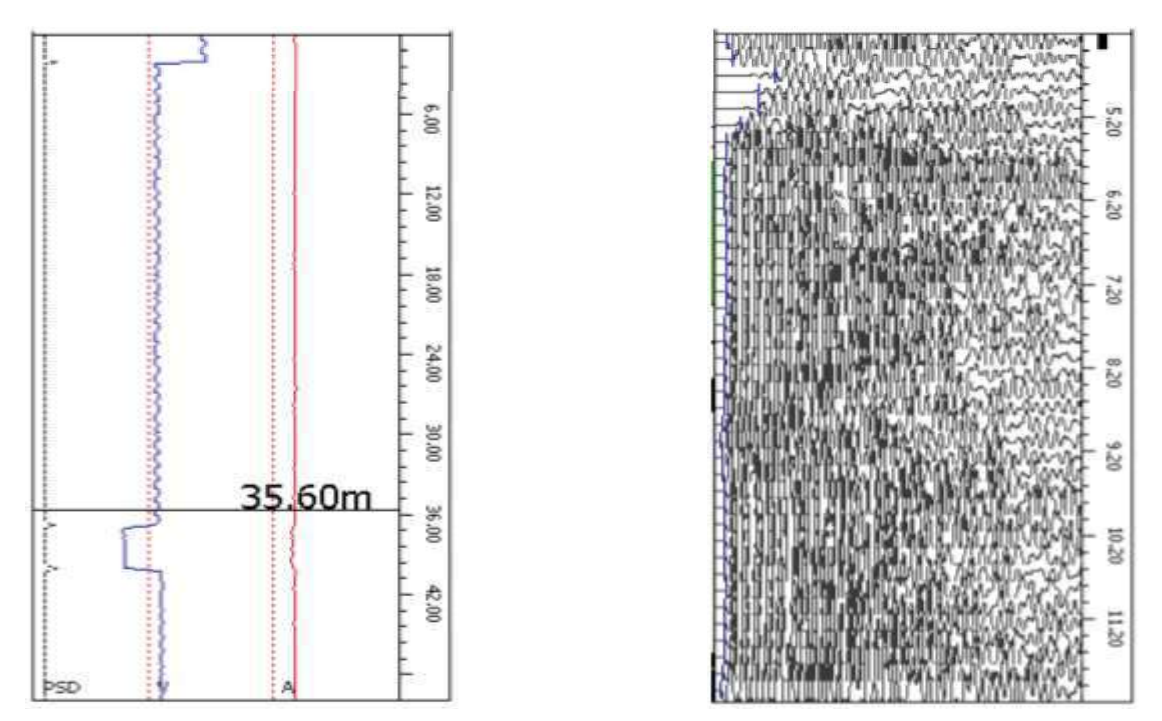

Sinistra: curve dei risultati (profondità-PSD, profondità-velocità onde, profondità-ampiezza); Destra: Wave-train graph

Premere il tasto "Para."

| Pile 1- |         | 1-1 |          | N   | ew Pile |
|---------|---------|-----|----------|-----|---------|
| Pipe N  | lum.    | 3   | Interval | 0.2 | (m)     |
| Pipe [  | Dist.(m | m)  |          |     |         |
| 1-2     | 750     | 2-3 | 780      |     |         |
| 1-3     | 780     | 2-4 | 1000     |     |         |
| 1-4     | 1000    | 3-4 | 1000     |     |         |

#### Impostazioni di base:

- Project: assegna un nome al progetto e crea una cartella di salvataggio;
- Pile: assegna un nome all'elemento esaminato;
- Pipe Num: indica il numero di tubi sonda presenti nel palo (1,2,3 o 4);
- Interval: indica l'incremento di profondità della sonda tra due registrazioni successive;
- Pipe Dist.: distanza tra le superfici esterne di due tubi sonda (in mm).

NOVATEST S.r.I.

 Via Marconi, 102
 W. www.novatest.it

 60015 Falconara M.ma (AN)
 E. info@novatest.it

 T. +39 02.67815850
 P.IVA 02835110426

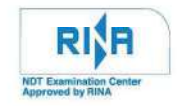

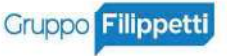

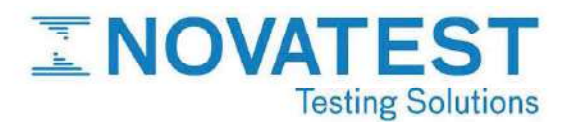

#### Impostazioni avanzate:

| General                 | Other     | V1.0.1-20150316           | General   | Other  |      | V1.0.1-20150316   |
|-------------------------|-----------|---------------------------|-----------|--------|------|-------------------|
| Rcv Chn 20              | hns       | Technical Specifications: |           |        | ~    |                   |
| Initial Time            |           | JGJ 106-2014              | Interval  | 0.8    | (us) | Lift Precision    |
| Chn 1 15.3              | 3 Cal     | Stop while crossing zero  | Length    | 1024   | 1    | Resotre Calibrate |
| Chn 2 15.3              | 3 Cal     | View Wave Train           | Longer    | 1      |      |                   |
| Searching f             | irst wave | Unified Delay             | Voltage   | 500    | (v)  | Lift Connect      |
| □ Restrict th<br>Max. V | e Vel.    | G. Normalization          | Direction | Upward | 1    | Connect           |
| Min. V                  | .0 (km/s) | Mag. 0.2                  | Test Mode | Manual | 1    |                   |
| Fig. 1                  | O         | Cancel Reset              | Fig 2     |        | ОК   | Cancel Reset      |

#### General [Fig. 1]:

- Rcv Chn: numero di canali (1 per U5100, 2 per U5200); •
- Initial Time: correzione per il ritardo tra lo strumento ad ultrasuoni e i trasduttori. Può essere impostato manualmente o in maniera automatica, tramite il pulsante "Cal.";

| Time Correction               | on   |       |                          |      |        |
|-------------------------------|------|-------|--------------------------|------|--------|
| Inside Dia. of<br>Pipes       | 30   | mm    | Outside Dia.<br>of Pipes | 40   | mm     |
| Outside Dia.<br>of Tranducers | 25   | mm    | PipesVel                 | 5    | km/s   |
| WaterVel                      | 1.5  | km/s  | Tcor                     | 5.33 | μs     |
| System delay                  | time |       |                          |      |        |
| Chn 1 1                       | 0    | μs    |                          |      |        |
| T01                           | 15.3 | 33 µs | _                        |      |        |
|                               |      |       | OK                       | C    | Cancel |

- ٠ Restrict the vel.: permette di impostare un range delle velocità ricercate;
- Stop after zero point: consente di stoppare la prova e salvare i dati quando la lunghezza del palo è pari a zero;
- ٠ Technical Specifications: permette di selezionare la metodologia di elaborazione automatica dei dati.

#### Other [Fig. 2]

- Interval: selezione dell'intervallo di campionamento (in us) tra 17 opzioni; •
- Lenght: numero di punti collezionati per il singolo canale di acquisizione; •
- Voltage: potenza del segnale; •
- Direction: direzione delle misurazioni (l'impostazione di base è "verso l'alto"); •
- Test mode: permette di decidere se i dati vengono salvati automaticamente o manualmente ad ogni acquisi-• zione;
- Lift Precision: permette di ricalibrare la profondità a cui si trova la sonda o mantenere quella di base; ٠

#### NOVATEST S.r.I.

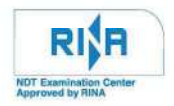

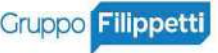

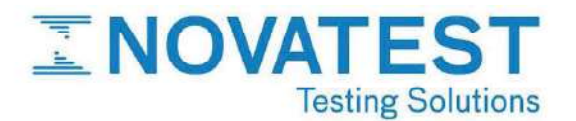

| Current Depth of                                                                       | 50                                  | m                                     | Calibrate                    |
|----------------------------------------------------------------------------------------|-------------------------------------|---------------------------------------|------------------------------|
| Tranducer                                                                              | 50                                  | m                                     |                              |
| down to the bottor                                                                     | n,then in                           | put the de                            | pth read from                |
| the signal wire at t<br>edit box,and press<br>2.Lift the tranduce                      | he top of<br>Calibrate<br>r up more | the pipe t<br>button;<br>e than 10 r  | o the above<br>neters,read t |
| the signal wire at t<br>edit box,and press<br>2.Lift the tranduce<br>Depth of Tranduce | ne top of<br>Calibrate<br>r up more | the pipe to<br>button;<br>e than 10 r | o the above<br>neters,read t |

Lift Connect. ٠

### ACQUISIZIONE E SALVATAGGIO DEI DATI

- 1. Premere "Profile" per selezionare il profilo da analizzare;
- 2. Premere il tasto "Sample" per iniziare l'acquisizione automatica in continuo;
- 3. Dopo aver corretto la waveform per il primo punto testato, premere "Save". Si apre una finestra nella quale fissare la posizione del primo punto di misura. Dopo tale operazione tutti i trasduttori devono essere posizionati contemporaneamente e con velocità costante. Il sistema inizia automaticamente la registrazione di tutti i punti. Non sollevare o abbassare i trasduttori troppo rapidamente;
- 4. Premere "Stop" e i dati vengono salvati sul disco in automatico;
- 5. Opzioni possibili:
  - Retest: permette di ricalcolare i dati relativi ad un punto di cui non si è sicuri;
  - Interval: permette di raffittire i punti da testare per una zona sospetta;
  - Profile: permette di iniziare automaticamente l'acquisizione dai trasduttori posti in un profilo impostato;
  - Diagonal: permette di eseguire un "oblique test".

NOVATEST S.r.I.

Via Marconi, 102 60015 Falconara M.ma (AN) E. info@novatest.it T. +39 02.67815850

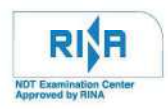

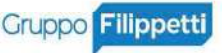

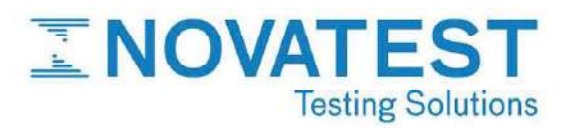

### b) <u>PROVA SONREB PER LA STIMA DELLA RESISTENZA A COMPRESSIONE DEL CALCE-</u> <u>STRUZZO</u>

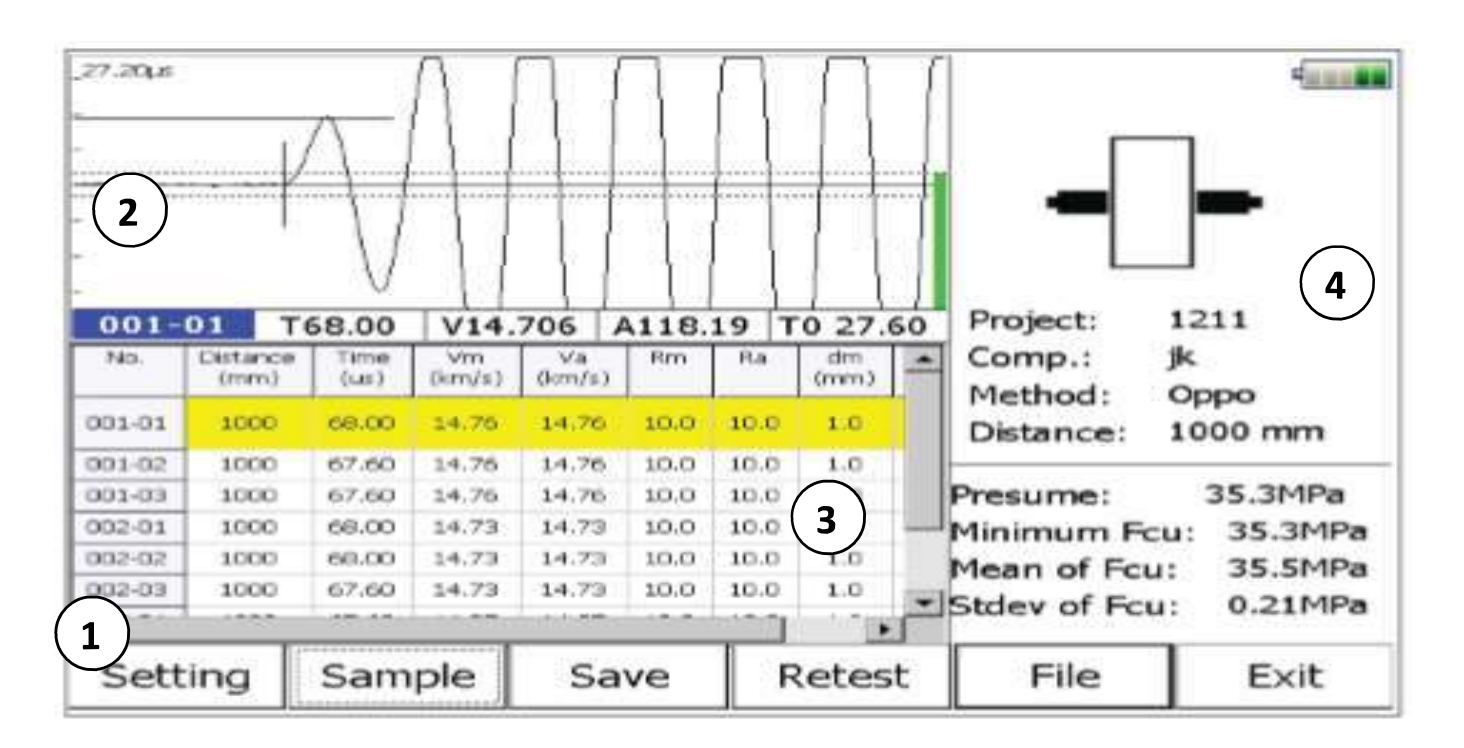

(1) *FUNCTION BUTTON AREA*: contiene i pulsanti tramite i quali si implementano le varie funzioni dello strumento:

- setting: permette di accedere alle impostazioni semplici e avanzate;
- sample: fa iniziare le acquisizioni;
- save: consente di salvare i dati acquisiti;
- retest: fa iniziare una nuova acquisizione;
- file: consente di accedere e visualizzare i file delle acquisizioni;
- exit: permette di uscire dalla modalità corrente e tornare al menu principale.

2 WAVEFORM AREA: consente di visualizzare la waveform registrata e i parametri acustici per il punto esaminato;

③ *DATA LIST AREA*: mostra i dati relativi ad ogni punto esaminato. Selezionando le celle è possibile accedere e modificare i dati riguardanti la spaziatura, il rimbalzo medio e la profondità di carbonatazione;

(4) SCHEMATIC GRAPH AREA: visualizza i parametri della prova e riassume i valori misurati.

#### NOVATEST S.r.I.

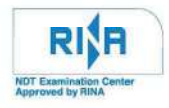

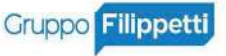

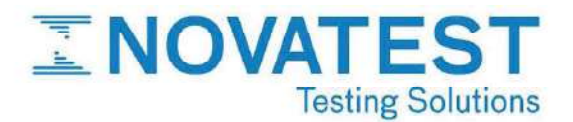

| Project 1211 New                                       | Sampling Cal. Para. V1.0.1-20150316  |
|--------------------------------------------------------|--------------------------------------|
| Component jk New                                       | Interval 0.4 (us) Channel Chn1       |
| Test Area 3 Points 3                                   | Length 1024 Init Time 27.6 (us) Zero |
| Method Oppo<br>Surface Side<br>Angle 0<br>Strength C45 | Voltage 1000 (v)                     |
| Commencements)                                         |                                      |
| Fig. 3 OK Cancel Advanced                              | Reset OK Cancel Fig. 4               |

#### Impostazioni di base [Fig. 3]:

- Project: assegna un nome al progetto e crea una cartella di salvataggio; •
- Component: assegna un nome all'elemento esaminato; •
- Test area: indica il numero di regioni indagate durante la prova (da 1 a 50); •
- Points: indica il numero di punti indagati per ogni regione (generalmente 3 o 5 punti); •
- Method: si seleziona la configurazione dei sensori: •

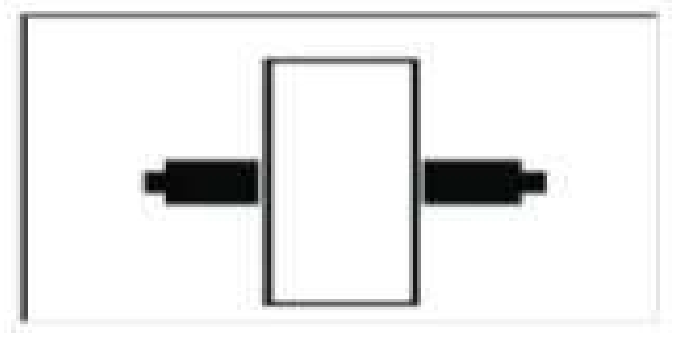

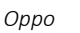

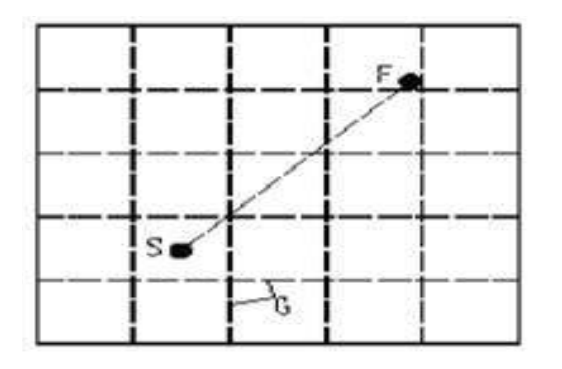

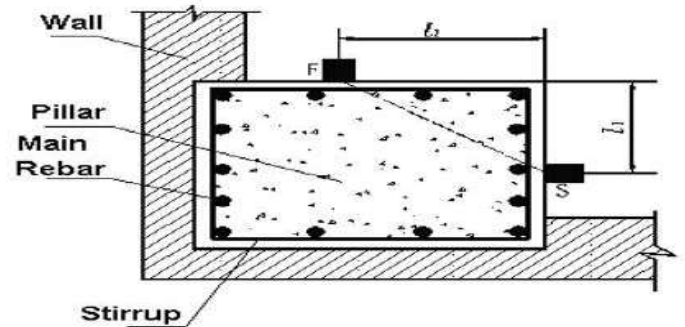

Corner

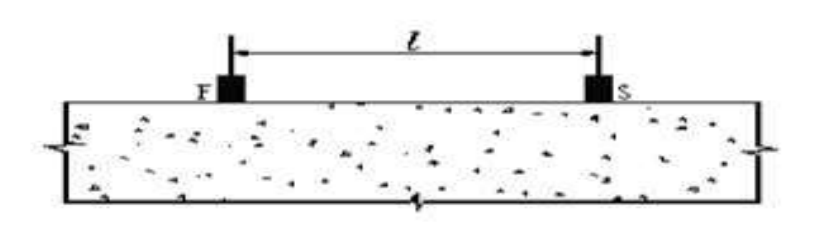

Flat

Distance: distanza tra i trasduttori [mm]. •

#### NOVATEST S.r.I.

Via Marconi, 102 60015 Falconara M.ma (AN) E. info@novatest.it T. +39 02.67815850

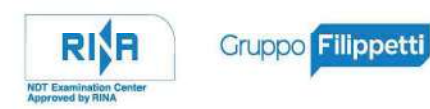

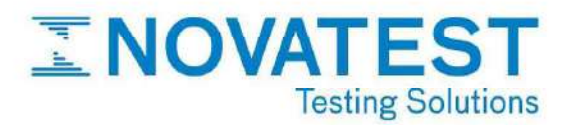

#### Impostazioni avanzate [Fig. 4]:

Sampling:

- Interval: tempo intercorrente nell'acquisizione di due campioni; •
- Length: numero di punti campionati per ogni istante; •
- Voltage: potenza del segnale; •
- Channel: canale di acquisizione; •
- Init Time: consente di tarare il ritardo tra lo strumento ad ultrasuoni e i trasduttori; •
- Cal. Para.: permette di impostare le proprietà del materiale e le formule per la stima della resistenza a compressione del calcestruzzo.

### **PROCEDURA OPERATIVA**

1. Calibrazione dello strumento: è possibile tarare lo strumento in maniera manuale o automatica. La procedura automatica viene avviata nella sezione dei parametri avanzati cliccando il pulsante "Zero". Accostare i trasduttori secondo lo schema mostrato nella finestra di pop-up e far partire la calibrazione. Il tempo di ritardo viene automaticamente acquisito dallo strumento e decurtato dai risultati delle registrazioni;

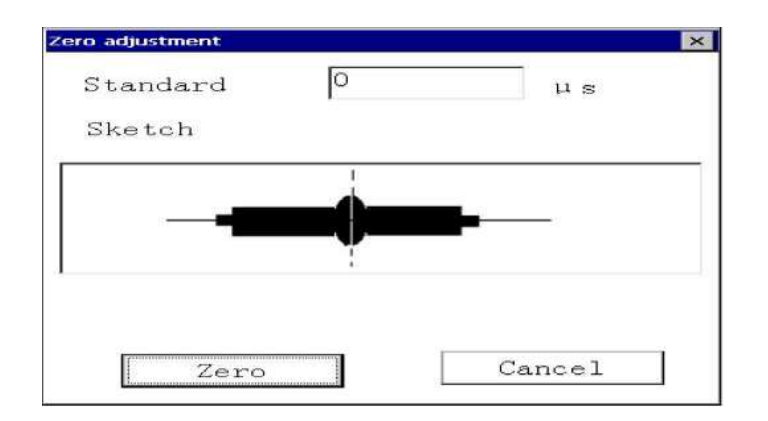

- 2. Settaggio dei parametri: nominare il progetto e l'elemento analizzato, selezionare la configurazione delle sonde con cui realizzare la prova ultrasonica e impostare le dimensioni dell'elemento esaminato. Quindi uscire dal menu dei parametri;
- 3. Registrazione: dopo aver posizionato le sonde, sulle cui superfici è stato preventivamente applicato il mezzo di accoppiamento, premere il tasto "Sample", quindi premere "Save" e poi "Stop"; spostare le sonde e ripetere le stesse operazioni nella nuova configurazione. Nel caso in cui ci sia incertezza sulla misura effettuata, utilizzare il tasto "retest" e ripetere la misurazione;
- 4. Trasferimento dei dati al pc: aprire lo sportellino posto sul fronte dello strumento e connettere il device USB fornito. Premere il tasto "file", quindi selezionare i progetti e i relativi componenti, di cui si vogliono scaricare i dati. Premere "Copy". I dati vengono trasferiti sul supporto USB e sarà quindi possibile visualizzarli tramite il software "Concrete Strength Testing", presente nel device USB in dotazione.

NOVATEST S.r.I.

Via Marconi, 102 60015 Falconara M.ma (AN) E. info@novatest.it T. +39 02.67815850

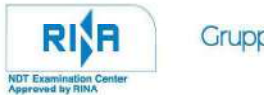

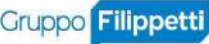

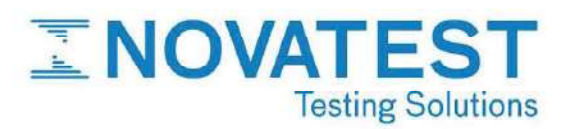

### c) METODO ULTRASONICO PER LA RICERCA DEI DIFETTI DEL CALCESTRUZZO

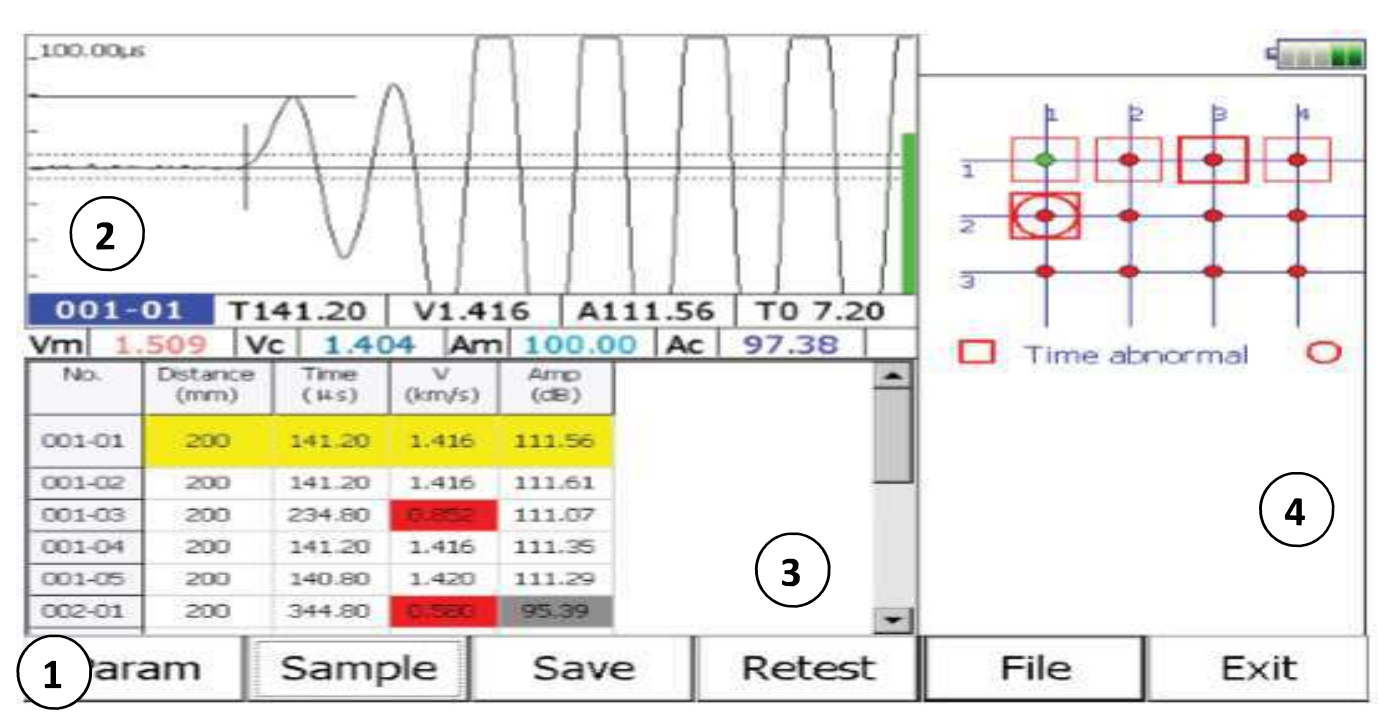

① *FUNCTION BUTTON AREA*: contiene i pulsanti tramite i quali si implementano le varie funzioni dello strumento:

- setting: permette di accedere alle impostazioni semplici e avanzate;
- sample: fa iniziare le acquisizioni;
- save: consente di salvare i dati acquisiti;
- retest: fa iniziare una nuova acquisizione;
- file: consente di accedere e visualizzare i file delle acquisizioni;
- exit: permette di uscire dalla modalità corrente e tornare al menu principale.

2 WAVEFORM AREA: consente di visualizzare la waveform registrata e i parametri acustici per il punto esaminato;

③ *DATA LIST AREA*: mostra i dati relativi ad ogni punto esaminato. Selezionando le celle è possibile accedere e modificare i dati riguardanti la distanza dei punti di misura;

(4) *DEFECTS SCHEMATIC GRAPH AREA*: visualizza la griglia di misurazione e mostra la distribuzione dei punti che manifestano delle anomalie.

#### NOVATEST S.r.I.

Via Marconi, 102 60015 Falconara M.ma (AN) T. +39 02.67815850

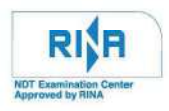

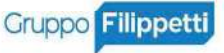

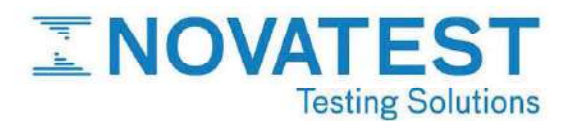

| Duniant          |             | New      | Interval                                              | 0.4                                       | (us)                                        | V1.0              | .1-201503      | 16                                      |
|------------------|-------------|----------|-------------------------------------------------------|-------------------------------------------|---------------------------------------------|-------------------|----------------|-----------------------------------------|
| Project          | 0115        | New      | Length                                                | 1024                                      | 1                                           | Channel           | Chn1           |                                         |
| Compone          | ntunnamed   | New      |                                                       | 500                                       | (1) I                                       | nit Time          | 22 (           | • \ \ \ \ \ \ \ \ \ \ \ \ \ \ \ \ \ \ \ |
| Rows<br>Distance | 3 Columns 5 |          | Calculatio<br>□ Set<br>Vc1<br>Ac1<br>Fc1<br>Technical | p300<br>pn Parame<br>[1.40<br>[97.3]<br>[ | (v) 1<br>eters<br>(km/s)<br>8 (dB)<br>(kHz) | Vc2<br>Ac2<br>Fc2 | 1.430<br>98.02 | (km/s)<br>(dB)<br>(kHz)                 |
| Fig. 5           | OK Cancel   | Advanced | Reset                                                 |                                           | ОК                                          | Cancel            | F              | ig. 6                                   |

#### Impostazioni di base [Fig. 5]:

- Project: assegna un nome al progetto e crea una cartella di salvataggio;
- Component: assegna un nome all'elemento esaminato;
- Rows e Columns: indica il numero di righe e colonne che compongono la griglia (da 1 a 50);
- Distance: distanza tra i centri dei trasduttori [mm].

#### Impostazioni avanzate [Fig.6]:

- Interval: tempo intercorrente nell'acquisizione di due campioni;
- Length: numero di punti campionati per ogni istante;
- Voltage: potenza del segnale;
- Channel: canale di acquisizione;
- Init Time: consente di tarare il ritardo tra lo strumento ad ultrasuoni e i trasduttori.
- Calculation Parameters: consente di impostare i valori critici dei parametri rispetto ai quali valutare le anomalie

# ACQUISIZIONE E SALVATAGGIO DEI DATI

- 1. Posizionare i trasduttori secondo lo schema selezionato nel settaggio dei parametri;
- 2. Premere il tasto "Sample" e poi "Stop";
- 3. Premere "Save".

I dati vengono elaborati automaticamente.

| No.    | Distance<br>(mm) | Time<br>(µs) | V<br>(km/s) | Amp<br>(dB) |
|--------|------------------|--------------|-------------|-------------|
| 001-01 | 200              | 141.20       | 1,416       | 111.56      |
| 001-02 | 200              | 141.20       | 1.416       | 111.61      |
| 001-03 | 200              | 234.80       | 0.852       | 111.07      |
| 001-04 | 200              | 141.20       | 1.416       | 111.35      |
| 001-05 | 200              | 140.80       | 1.420       | 111.29      |
| Fig. 7 | 200              | 344.80       | 0.580       | 95.39       |

I valori anomali nella lista vengono indicati dalla casella rossa [Fig. 7], mentre le anomalie di tipo temporale vengono indicate con 🔲 e le anomalie legate all'ampiezza del segnale vengono indicate con 🔘 [Fig. 8].

#### NOVATEST S.r.I.

| Via Marconi, 102          |  |
|---------------------------|--|
| 60015 Falconara M.ma (AN) |  |
| T. +39 02.67815850        |  |

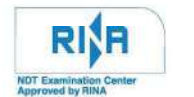

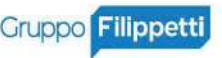

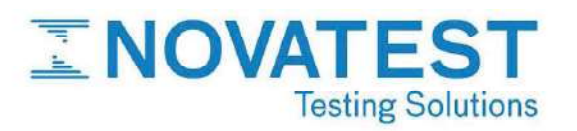

### d) <u>METODO ULTRASONICO PER LA VALUTAZIONE DELLA PROFONDITA' DELLE FESSURE</u> <u>DEL CALCESTRUZZO</u>

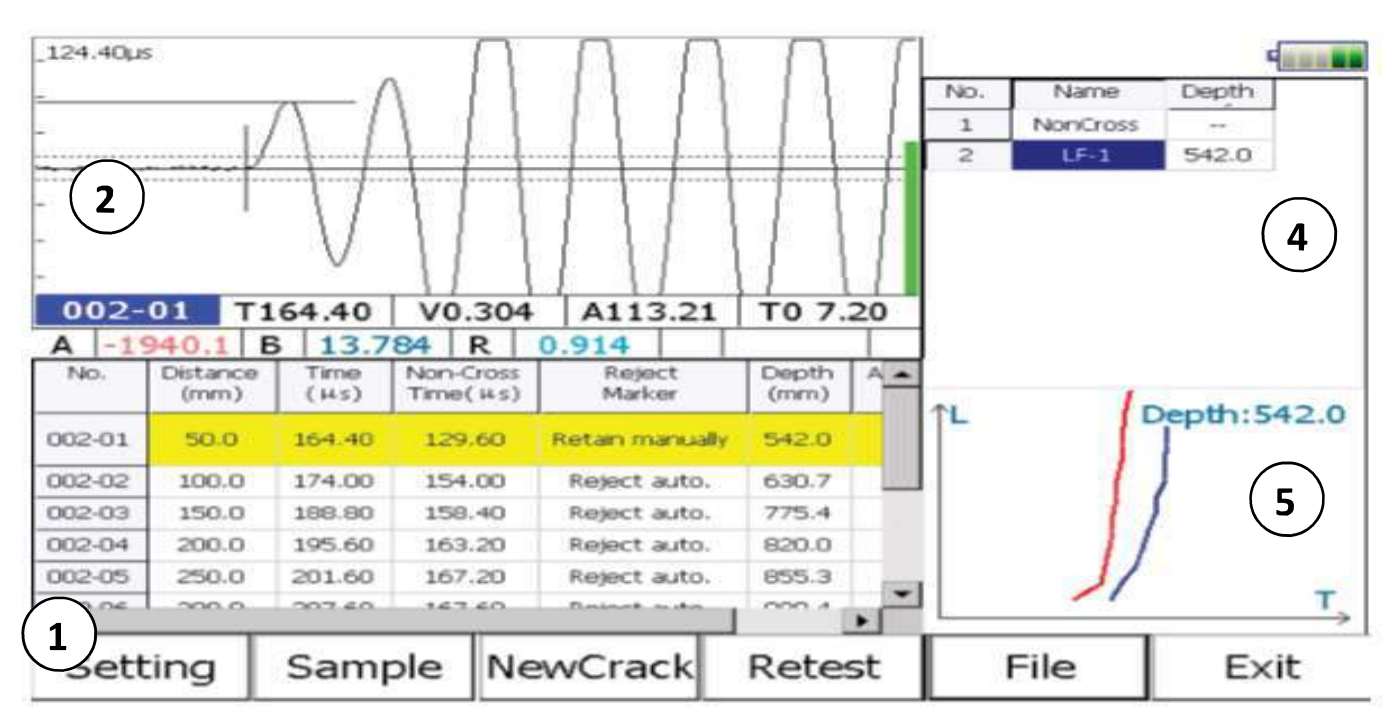

① *FUNCTION BUTTON AREA*: contiene i pulsanti tramite i quali si implementano le varie funzioni dello strumento:

- setting: permette di accedere alle impostazioni semplici e avanzate;
- sample: fa iniziare le acquisizioni;
- save: consente di salvare i dati acquisiti;
- retest: fa iniziare una nuova acquisizione;
- file: consente di accedere e visualizzare i file delle acquisizioni;
- exit: permette di uscire dalla modalità corrente e tornare al menu principale.

2 WAVEFORM AREA: consente di visualizzare la waveform registrata e i parametri acustici per il punto esaminato;

(3) TEST POINT DATA LIST AREA: mostra i dati originali della prova (spaziatura e tempo) e I risultati intermedi;

(4) CRACK DATA LIST AREA: mostra i dati relativi ad ogni punto esaminato. Selezionando le celle è possibile accedere e modificare i dati riguardanti la distanza dei punti di misura;

(5) *REGRESSION CURVE AREA*: la linea blu rappresenta la curva spazio-tempo delle prove su zone con fessure, mentre la linea rossa è la curva spazio-tempo relativa alle zone non fessurate.

#### NOVATEST S.r.I.

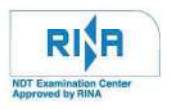

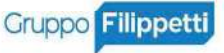

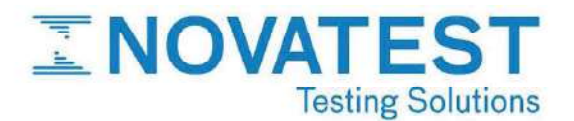

| Project 1204 |           | New      | V1.0.1-20150316 |          |               |           |
|--------------|-----------|----------|-----------------|----------|---------------|-----------|
| Componer     | ntyikk    | New      | Interval        | 0.4 (us) | Channel Chn1  |           |
| Start Dis    | 50 (mm)   |          | Length          | 1024     | Init Time 7.2 | (us) Zero |
| Step         | 50 (mm)   |          | Voltage         | 500 (v)  |               |           |
|              |           |          |                 |          |               |           |
|              |           |          |                 |          |               |           |
|              |           |          |                 |          |               |           |
| Fig. 9       | OK Cancel | Advanced | Reset           | ОК       | Cancel        | Fig. 10   |

#### Impostazioni di base [Fig. 9]:

- Start Dis: distanza tra la trasmittente del primo punto testato e il bordo della ricevente (generalmente 100 • mm);
- Step: riduzione della distanza tra ricevente e trasmittente durante lo svolgimento della prova (generalmente • 50 mm).

#### Impostazioni avanzate [Fig. 10]:

- Interval: tempo intercorrente nell'acquisizione di due campioni; •
- Length: numero di punti campionati per ogni istante; •
- Voltage: potenza del segnale; •
- Channel: canale di acquisizione; •
- Init Time: consente di tarare il ritardo tra lo strumento ad ultrasuoni e i trasduttori. •

# **ACQUISIZIONE E SALVATAGGIO DEI DATI**

- 1. Posizionare i trasduttori secondo lo schema selezionato nel settaggio dei parametri;
- 2. Premere il tasto "Sample" e poi "Stop";
- 3. Premere "Save";
- 4. Per testare una nuova fessura premere "New crack".

I dati vengono elaborati automaticamente.

#### NOVATEST S.r.I.

Via Marconi, 102 60015 Falconara M.ma (AN) E. info@novatest.it T. +39 02.67815850

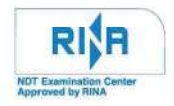

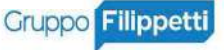